## How To Apply

## **New Students**

- Log on to hostel.nileuniversity.edu.ng or nests.nileuniversity.edu.ng
- Create an Account with admission email address or with your student email if you have completed your enrollment at the admissions office
- Fill out Biodata details
- Start your application by selecting your level & student club
- Reach out to your Next of Kin to consent to your application via email by clicking on the link that says "Click Here"
- Go back to the application page and select the building and Room category you wish to apply for & book
- Check your email and verify your booking by clicking on the link that says "Click Here"
- Return to the application page and refresh to enable you make payment
- Bedspace allocation
- Visit the school clinic to do a mandatory drug test

## Returning Students (Who stayed in the hostel for the first semester)

- Log on to nests.nileuniversity.edu.ng
- Click on Hostel Application
- Then click on add application.
- If you want to retain your first semester application, click on rollover
- If you want to make changes to your first semester application, click on manage.
- Kindly reach out to your Next of Kin to consent to your application via email by clicking on the link that says "Click Here"
- Go back to the application page and select the building and Room category you wish to apply for & book
- Kindly check your email and verify your booking by clicking on the link that says "Click Here"
- Return to the application page and refresh to enable you make payment.

## **Returning Students**

- Log on to hostel.nileuniversity.edu.ng or nests.nileuniversity.edu.ng
- Register with your student email address
- Reset your Password & Login
- Fill out Biodata details
- Start your application by selecting your level & student club
- Kindly reach out to your Next of Kin to consent to your application via email by clicking on the link that says "Click Here"
- Go back to the application page and select the building and Room category you wish to apply for & book
- Kindly check your email and verify your booking by clicking on the link that says "Click Here"
- Return to the application page and refresh to enable you make payment.